# Integrate Razorpay with Contact Form 7 - Pro Version Documentation

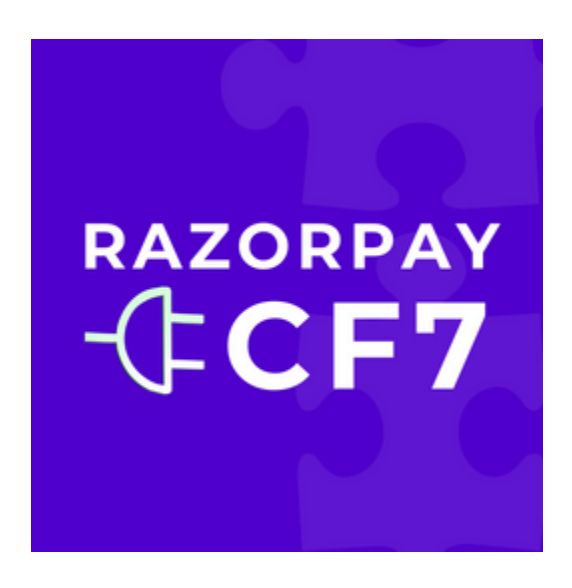

#### **Table of Contents**

| Integrate Razorpay with Contact Form 7 - Pro Version Documer | ntation1 |
|--------------------------------------------------------------|----------|
| 1. Installation                                              | 2        |
| Prerequisites                                                | 2        |
| Steps                                                        | 2        |
| 2. Activation                                                | 3        |
| 3. Pre-defined Pricing Options                               | 4        |
| 4. User-Defined Pricing                                      | 6        |
| 5. FormData Collection                                       | 7        |
| 6. Export CSV                                                | 8        |
| 7. Custom Order ID Prefix                                    | 9        |
| 8. Order Shortcode                                           |          |
| 9. Order Success Redirect                                    | 12       |
| 10. Customize Razorpay Payment Popup                         | 13       |
| 11. Autofill Customer Information                            | 15       |
|                                                              |          |

### 1. Installation

### Prerequisites

- 2. Ensure you have the <u>Contact Form 7</u> and <u>Integrate Razorpay for</u> <u>Contact Form 7</u> plugin installed and activated.
- 3. Ensure you have a Razorpay account with API keys.

#### Steps

- 4. Download the Pro version from cf7rzppa.codolin.com.
- 5. Go to your WordPress Dashboard.
- 6. Navigate to Plugins > Add New.
- 7. Click on the "Upload Plugin" button.
- 8. Select the downloaded ZIP file and click "Install Now".
- 9. Once installed, click on "Activate Plugin".

# 2. Activation

#### Steps to Activate the License

- 3. After activating the plugin, navigate to Contact > Razorpay Settings.
- 4. Enter the license key provided at the time of purchase.
- 5. Click on the "Activate License" button.
- 6. Once activated, you will have access to all Pro features.

## 3. Pre-defined Pricing Options

#### Description

Enable users to select from preset pricing options configured within the form, overriding the default item price. Ideal for offering multiple price points predefined by the administrator.

#### Steps to Set Up

- 1. Navigate to Contact > Forms and select the form you want to edit.
- 2. Add a dropdown or radio button field with predefined pricing options using the following example:

| 🚳 Dashboard       |                                                                                                    |  |  |  |  |  |  |  |
|-------------------|----------------------------------------------------------------------------------------------------|--|--|--|--|--|--|--|
| 🖈 Posts           | Form         Mail         Messages         Additional Settings (1)         Razorpay                                            |  |  |  |  |  |  |  |
| 93 Media          |                                                                                                    |  |  |  |  |  |  |  |
| Pages             | Form                                                                                                    |  |  |  |  |  |  |  |
| Comments          | You can edit the form template here. For details, see <u>Editing form template</u> .                                           |  |  |  |  |  |  |  |
| 🗠 Contact         | cext email URL tel number date text area drop-down menu checkboxes radio buccons acceptance                                    |  |  |  |  |  |  |  |
| Contact Forms     | <li>label&gt; Your name*</li>                                                                                                  |  |  |  |  |  |  |  |
| Add New           | <pre>[text* your-name autocomplete:name] </pre>                                                                                |  |  |  |  |  |  |  |
| Integration       | <label> Your email*</label>                                                                                                    |  |  |  |  |  |  |  |
| Razorpay Settings | <pre>[email* your-email autocomplete:email] </pre>                                                                             |  |  |  |  |  |  |  |
| Razorpay Payments | <label> Your message (optional)<br/>[textarea your-message] </label>                                                           |  |  |  |  |  |  |  |
|                   | <label> Variable Price<br/>[select variable-price "Option 1 (INR 100)" "Option 2 (INR 200)" "Option 3 (INR 300)"]<br/></label> |  |  |  |  |  |  |  |
|                   | [submit class:cod-submit "Submit"]                                                                                             |  |  |  |  |  |  |  |

3. In Razorpay Tab enable "Pre-defined Pricing Options" feature and map the pricing options field to the payment amount.

| Contact           |                                 |                                           |                                                                                                    |  |
|-------------------|---------------------------------|-------------------------------------------|----------------------------------------------------------------------------------------------------|--|
| Contact Forms     | Item Price:                     | 150                                       | [ In INR ]                                                                                                    |  |
| Add New           | Item ID:                        | 1                                         | [Optional]                                                                                                    |  |
| Integration       | icentriz.                       |                                           | [Optional]                                                                                                    |  |
| Razorpay Settings |                                 | Dromium Cottin                            |                                                                                                    |  |
| Razorpay Payments |                                 | Premium Seccin                            | gs                                                                                                    |  |
|                   | Pre-defined Pricing Options:    | $\checkmark$                              | [Enabling will override the Item price]                                                                                                    |  |
|                   | Pre-defined Pricing Form Field: | variable-price<br>Example: variable-price | [ The Form field in contact form 7 that should be<br>used for pre-defined pricing . Allowed form fields:<br>radio buttons   drop-down menu(single select)  <br>checkboxes(single select) ] |  |
|                   | Pre-defined Pricing Value:      | 100 200 300<br>Example: 100 200 300       | [Enter pre-defined price value seperated by<br>pipline' ' symbol. Price mapping to options is based<br>on order it is entered.]                                                            |  |

- 4. In "Pre-defined Pricing Form Field" text box, enter the form field name from contact form 7 that should be used for predefined pricing.
- 5. In the pre-defined pricing value text box, enter the options price values separated by pipeline symbol "|". Price mapping to options is based on the order it is entered.
- 6. Save the form settings.

### 4. User-Defined Pricing

#### Description

Allow users to enter their own price, providing greater flexibility and enabling custom pricing based on user input.

#### **Steps to Enable**

- 7. Navigate to Contact > Forms and select the form you want to edit.
- 8. Add field for the user-defined price using the following example:

| 🖚 Dashboard       | Form         Mail         Messages         Additional Settings (1)         Razorpay                                     |  |  |  |  |  |
|-------------------|----------------------------------------------------------------------------------------------------|--|--|--|--|--|
| 🖈 Posts           |                                                                                                    |  |  |  |  |  |
| 93 Media          | Form                                                                                                    |  |  |  |  |  |
| 📕 Pages           | You can edit the form template here. For details, see <u>Editing form template</u> .                                    |  |  |  |  |  |
| Comments          | text email URL tel number date text area drop-down menu checkboxes radio buttons acceptance                             |  |  |  |  |  |
| 🗠 Contact 🗸       | quiz file submit                                                                                                    |  |  |  |  |  |
| Contact Forms     | <label> Your name*<br/>[text* your-name autocomplete:name] </label>                                                     |  |  |  |  |  |
| Add New           | <pre>clabels Your email*</pre>                                                                                          |  |  |  |  |  |
| Integration       | [email* your-email autocomplete:email]                                                                                  |  |  |  |  |  |
| Razorpay Settings | (labels Your measure (antianal)                                                                                         |  |  |  |  |  |
| Razorpay Payments | Razorpay Payments <pre><pre><pre> <label> Your message (optional)    [textarea your-message] </label></pre></pre></pre> |  |  |  |  |  |
|                   | <label> Enduser Price<br/>[number* enduser-price min:1 max:1000] </label>                                               |  |  |  |  |  |
|                   | [submit class:cod-submit "Submit"]                                                                                      |  |  |  |  |  |

9. In Razorpay Tab, enable "User-defined Pricing" feature and map the pricing field.

| User-defined Pricing:            |                                         | [Enabling will override the Item price ]                                                                                    |
|----------------------------------|-----------------------------------------|----------------------------------------------------------------------------------------------------|
| User-defined Pricing Form Field: | enduser-price<br>Example: enduser-price | [ The Form field in contact form 7 that should be<br>used for user-defined pricing. Allowed form fields:<br>number   text ] |

10. In the text box, enter the form field name from contact form 7 that should be used for user defined pricing .

### 5. FormData Collection

#### Description

Efficiently gather and store user-submitted form data related to payments. This feature ensures you capture all relevant details provided by users during the Razorpay payment process, offering valuable insights into their interactions and enhancing your record-keeping capabilities.

#### **Steps to Enable**

- 1. Go to **Contact > Forms** and select the form you want to edit.
- 2. In the Razorpay tab enable feature related settings to collect form data.

Enable FormData Collection: 🗸

[Enabling will collect user submitted form data]

## 6. Export CSV

#### Description

Easily export comprehensive order, payment, and user-submitted form data into a CSV file for efficient record-keeping and analysis.

#### **Steps to Enable**

- 3. Go to Contact > Forms and select the form you want to edit.
- 4. In Razorpay tab, enable feature related settings to enable export:

| Enable "Export CSV": |  | [Enabling will allow "export/download" of<br>"Order/Payment" data and its associated "User<br>submitted form" data as CSV file wrt this contact<br>form.] |
|----------------------|--|----------------------------------------------------------------------------------------------------|
|----------------------|--|----------------------------------------------------------------------------------------------------|

#### Steps to Export Data

- 5. Navigate to Contact > Razorpay Payments page
- 6. Select the form which you want to export from the dropdown menu:

| 🚳 Dashboard                            | Razorpay Payr           | ments                      |            |                                                                                                    | Screen Opcions + |
|----------------------------------------|-------------------------|----------------------------|------------|----------------------------------------------------------------------------------------------------|------------------|
| 🖈 Posts                                | All (84)   Pending (52) | Success (29)   Failure (3) |            |                                                                                                    | Find payment     |
| 😋 Media                                | All dates 🗸             | Show all Contact Forms     | ← Filter   | Select Contact Forms                                                                                                    |                  |
| 📕 Pages                                |                         |                            |            | Select Contact Forms ; « ( 1                                                                                                    | of 5 > >         |
| Comments                               | Order #                 | Price (INR)                | Price Type | Demo - Pre-defined Price At Ac                                                                                                    | tion             |
| Contact                                | cf7rzp_951              | 300                        | Variable   | Demo - Order Shortcode 2024   2024   2024   2024   2024   2024   2024   2024   2024   2024   2024   2024   2024   2024   2024   2024   2024   2024   2024   2024   2024   2024   2024   2024   2024   2024   2024   2024   2024   2024   2024   2024   2024   2024   2024   2024   2024   2024   2024   2024   2024   2024   2024   2024   2024   2024   2024   2024   2024   2024   2024   2024   2024   2024   2024   2024   2024   2024   2024   2024   2024   2024   2024   2024   2024   2024   2024   2024   2024   2024   2024   2024   2024   2024   2024   2024   2024   2024   2024   2024   2024   2024   2024   2024   2024   2024   2024   2024   2024   2024   2024   2024   2024   2024   2024   2024   2024   2024   2024   2024   2024   2024   2024   2024   2024   2024   2024   2024   2024   2024   2024   2024   2024   2024   2024   2024   2024   2024   2024   2024   2024   2024   2024   2024   2024   2024   2024   2024   2024   2024   2024   2024   2024   2024   2024   2024   2024   2024   2024   2024   2024   2024   2024   2024   2024   2024   2024   2024   2024   2024   2024   2024   2024   2024   2024   2024   2024   2024   2024   2024   2024   2024   2024   2024   2024   2024   2024   2024   2024   2024   2024   2024   2024   2024   2024   2024   2024   2024   2024   2024   2024   2024   2024   2024   2024   2024   2024   2024   2024   2024   2024   2024   2024   2024   2024   2024   2024   2024   2024   2024   2024   2024   2024   2024   2024   2024   2024   2024   2024   2024   2024   2024   2024   2024   2024   2024   2024   2024   2024   2024   2024   2024   2024   2024   2024   2024   2024   2024   2024   2024   2024   2024   2024   2024   2024   2024   2024   2024   2024   2024   2024   2024   2024   2024   2024   2024   2024   2024   2024   2024   2024   2024   2024   2024   2024   2024   2024   2024   2024   2024   2024   2024   2024   2024   2024   2024   2024   2024   2024   2024   2024   2024   2024   2024   2024   2024   2024   2024   2024   2024   2024   2024   2024   2024   2024   2024   2024   2024   2024 | fiew Form Data   |
| Add New<br>Integration                 | cf7rzppa_950            | 100                        | Variable   | Pending Demo-Custom May 24, 2024<br>Pending Orderid Prefix 11:45:48 am                                                                                                    | fiew Form Data   |
| Razorpay Settings<br>Razorpay Payments | cf7rzp_949              | 100                        | Variable   | Pending Demo – Autofill May 24, 2024   V<br>Customer 11:45:19 am                                                                                                    | riew Form Data   |

- 7. Click the "Export CSV" button to download the CSV file.
- 8. Sample CSV file exported based on the form selected:

|   | A               | В       | С                                         | D          | E                        | F        | G    | Н              | 1                   | J          | К                    | Γ  |
|---|-----------------|---------|-------------------------------------------|------------|--------------------------|----------|------|----------------|---------------------|------------|----------------------|----|
| 1 | Cf7rzp Order Id | Item Id | Item Name                                 | Item Price | Cf7rzppa Item Price Type | Gateway  | Mode | Status         | Created At          | Your Name  | Your Email           | Yo |
| 2 | cf7rzp_510      | 1       | Test Variable Price And Shortcode Product | 100        | variable                 | razorpay | Test | cf7rzp_success | 2024-03-03 10:37:54 | v          | a@gmail.com          | do |
| 3 | cf7rzp_490      | 1       | Test Variable Price And Shortcode Product | 200        | variable                 | razorpay | Test | cf7rzp_success | 2024-02-22 14:33:03 | Abhilash G | abhilash@codolin.com | te |
| 4 |                 |         |                                           |            |                          |          |      |                |                     |            |                      |    |
| 5 |                 |         |                                           |            |                          |          |      |                |                     |            |                      |    |
| - |                 |         |                                           |            |                          |          |      |                |                     |            |                      |    |

### 7. Custom Order ID Prefix

#### Description

Set custom prefixes for Order IDs to better organize and track your orders. Personalize your order management system with identifiable prefixes.

#### Steps to Set Custom Order ID Prefix

- 1. Navigate to Contact > Forms and select the form you want to edit.
- 2. In Razorpay tab enable feature related settings and set the order Id prefix and save settings:

| Custom OrderId Prefix: |                                        | [Enabling will override the default OrderId prefix.<br>]                         |
|------------------------|----------------------------------------|----------------------------------------------------------------------------------|
| Orderld Prefix:        | cf7rzppa_<br>Example: YOURPRODUCTCODE_ | [Enter your custom OrderId Prefix that should replace default prefix: "cf7rzp_"] |

## 8. Order Shortcode

#### Description

Display detailed order information such as Order ID, Item ID, Item Name, and Item Price on the Thank You page using a simple shortcode.

#### Steps to Use Order Shortcode

- 1. Navigate to Contact > Forms and select the form you want to edit.
- 2. In Razorpay tab enable feature related settings and save:

| Enable Order Shortcode: |                                                       | [Enabling will allow to use order related shortcodes in "Thank You Page" ] |
|-------------------------|-------------------------------------------------------|----------------------------------------------------------------------------|
| [cf7rzppa-order]        | Shortcode Usage in "Thank You" Page:                  |                                                                            |
|                         | <ul> <li>[cf7rzppa-order] - By default dis</li> </ul> | play "Order Id" if no "data" attribute passed.                             |
|                         | <ul> <li>[cf7rzppa-order data="order_</li> </ul>      | id"] - Display "Order Id"                                                  |
|                         | <ul> <li>[cf7rzppa-order data="item_i</li> </ul>      | d"] - Display order related "Item Id"                                      |
|                         | <ul> <li>[cf7rzppa-order data="item_n</li> </ul>      | ame"] - Display order related "Item Name"                                  |
|                         | <ul> <li>[cf7rzppa-order data="item_p</li> </ul>      | rice"] - Display order related "Item Price"                                |
|                         |                                                       |                                                                            |

- 3. Navigate to Pages and select the Thank You page.
- 4. Add the following shortcode to display order details in Thank You page:

**[cf7rzppa-order]** - By default display "Order Id" if no "data" attribute passed.

[cf7rzppa-order data="order\_id"] - Display "Order Id"

[cf7rzppa-order data="item\_id"] - Display order related "Item Id"

[cf7rzppa-order data="item\_name"] - Display order related "Item Name"

[cf7rzppa-order data="item\_price"] - Display order related "Item Price"

5. Save the page

6. Demo Thank you page with order details:

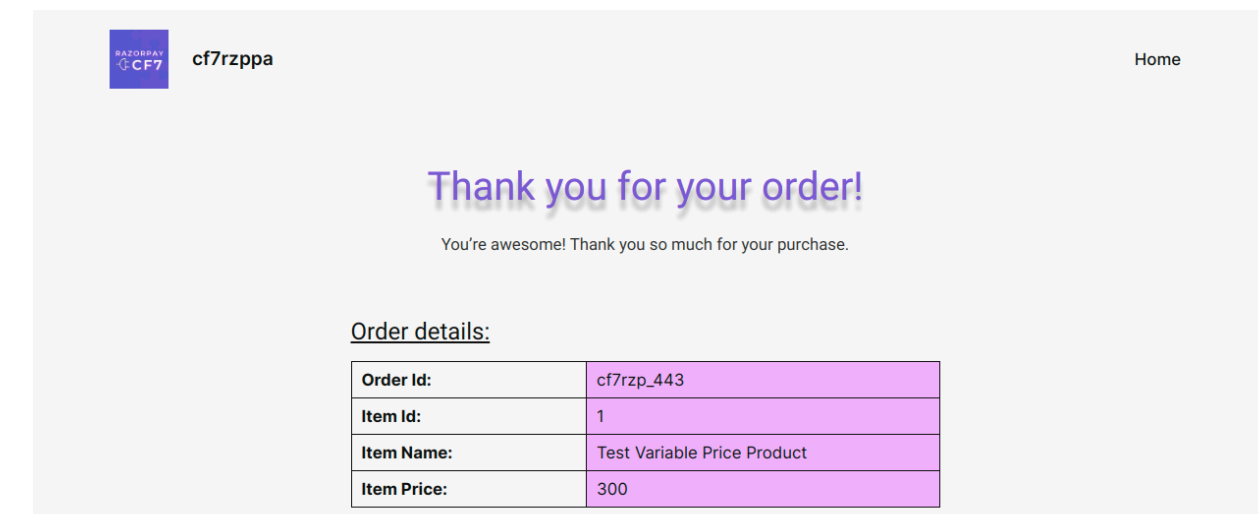

### 9. Order Success Redirect

#### Description

Customize the redirect URL after a successful payment, directing users to either an internal Thank You page or an external URL of your choice.

#### **Steps to Customize Redirect URL**

- 1. Navigate to Contact > Forms and select the form you want to edit.
- 2. In Razorpay tab enable feature related settings:

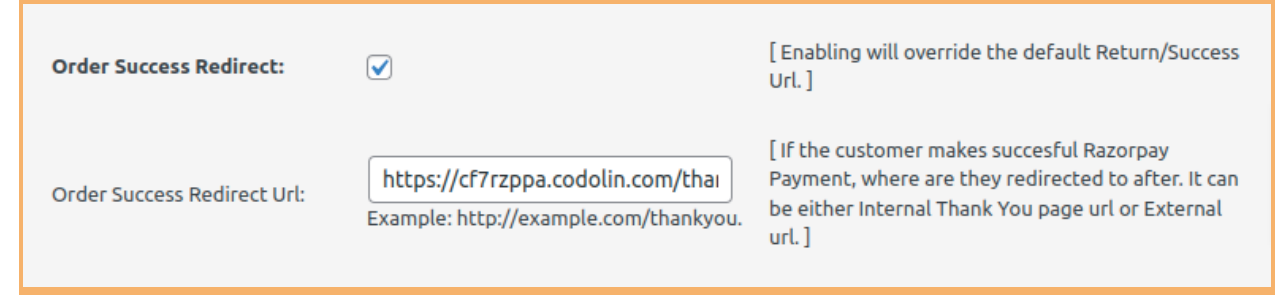

- 3. Enter the desired URL in the "Order Success Redirect URL" field.
- 4. Save the changes.
- If above settings enabled will override the default Order Success Redirect present at Global settings in Contact -> Razorpay Settings

| 🗠 Contact                              |           | The key Id and key                                            | y secret can be generated from "API Keys" s                                                    | ection of Razorpay Dashboard. Use t      | est or live for test or live mode. |
|----------------------------------------|-----------|---------------------------------------------------------------|------------------------------------------------------------------------------------------------|------------------------------------------|------------------------------------|
| Contact Forms<br>Add New               | Other Se  | ettings                                                       |                                                                                                |                                          |                                    |
| Integration                            | Company   | Name: CODOLIN                                                 |                                                                                                | Optional                                 |                                    |
| Razorpay Settings<br>Razorpay Payments |           | This will be displa<br>Example: Acme Co                       | yed in Razorpay Payment Popup.<br>orp.                                                         |                                          | _                                  |
| 7                                      | Return UR | RL: https://cf7rzpp<br>If the customer m<br>Example: http://e | va.codolin.com/thank-you/<br>akes succesful Razorpay Payment, where ar<br>xample.com/thankyou. | Optional<br>re they redirected to after. |                                    |

### 10. Customize Razorpay Payment Popup

#### Description

Personalize the Razorpay Payment Popup to match your website's branding by customizing the logo, theme color, and backdrop color.

#### Steps to Customize Payment Popup

1. Global Settings for customizing payment pop for all forms:

| Add New<br>Integration |                                                   | If the customer makes succesful Razorpay Payment, where are they redirected to after.<br>Example: http://example.com/thankyou.                                                                                       |
|------------------------|---------------------------------------------------|----------------------------------------------------------------------------------------------------|
| Razorpay Settings      |                                                   |                                                                                                    |
| Razorpay Payments      | Razorpay Payment Popup<br>- Logo (URL):           | Optional   <b>(Global Setting)</b><br>This will be displayed in Razorpay Payment Popup. Choose a square image of minimum dimensions 256x256 px.<br>Example: https://cdn.razorpay.com/logos/FFATTsJeURNMxx_medium.png |
|                        | Razorpay Payment Popup<br>- Theme Color:          | Optional   <b>(Global Setting)</b><br>Enter a HEX color code to change the Razorpay Payment Popup Theme color. <u>HEX Color Picker</u><br>Example: #cccccc                                                           |
| 50                     | Razorpay Payment Popup<br>- Theme Backdrop Color: | Optional   <b>(Global Setting)</b><br>Enter a HEX color code to change the Razorpay Payment Popup Theme backdrop color. <u>HEX Color Picker</u><br>Example: #000000                                                  |

- 2. Update your logo url in the "Logo" field.
- 3. Update your Brand related color for Theme color which will affect the payment popup color
- 4. Update your Brand related color for Theme Backdrop color which will affect the payment popup background color.
- 5. Save the changes

6. Contact form specific Settings for customizing payment pop:

|                              | Razorpay Payment Popup Settings:                                  |                                                                                                    |  |
|------------------------------|-------------------------------------------------------------------|----------------------------------------------------------------------------------------------------|--|
| Enable Logo:                 | $\checkmark$                                                      | [Enabling will override the Global settings.]                                                                              |  |
| Logo (URL):                  | https://cdn.razorpay.com/logos/F                                  | [ This will be displayed in Razorpay Payment<br>Popup. Choose a square image of minimum<br>dimensions 256x256 px. ]        |  |
|                              | Example: https://cdn.razorpay.com/logos/FFATTsJeURNMxx_medium.png |                                                                                                    |  |
| Enable Theme Color:          | $\checkmark$                                                      | [Enabling will override the Global settings. ]                                                                             |  |
| Theme Color:                 | #F0411B<br>Example: #cccccc                                       | [Enter a HEX color code to change the Razorpay<br>Payment Popup Theme color. <u>HEX Color Picker</u> ]                     |  |
| Enable Theme Backdrop Color: |                                                                   | [Enabling will override the Global settings. ]                                                                             |  |
| Theme Backdrop Color:        | #10816C<br>Example: #000000                                       | [ Enter a HEX color code to change the Razorpay<br>Payment Popup Theme backdrop color. <u>HEX Color</u><br><u>Picker</u> ] |  |

7. If enabled above settings, will override the Global settings for Logo / Theme color and backdrop color

### **11. Autofill Customer Information**

#### Description

Automatically pre-fill customer details such as Name, Email, and Phone in the Razorpay Payment Popup, streamlining the payment process by reducing the need for repeated data entry.

#### Steps to autofill customer information

1. Navigate to Contact > Forms and select the form you want to edit.

| Autofill Customer Information In Razorpay Payment Popup: |                                   |                                                                                                    |  |  |  |
|----------------------------------------------------------|-----------------------------------|----------------------------------------------------------------------------------------------------|--|--|--|
| Autofill Customer Name:                                  | $\checkmark$                      | [Enabling will autofill customer name.]                                                                                  |  |  |  |
| Customer Name Form Field:                                | your-name<br>Example: your-name   | [ The Form field in contact form 7 that should be<br>used for autofilling customer name in Razorpay<br>Payment Popup. ]  |  |  |  |
| Autofill Customer Email:                                 | $\checkmark$                      | [Enabling will autofill customer email.]                                                                                 |  |  |  |
| Customer Email Form Field:                               | your-email<br>Example: your-email | [ The Form field in contact form 7 that should be<br>used for autofilling customer email in Razorpay<br>Payment Popup. ] |  |  |  |
| Autofill Customer Phone:                                 | $\checkmark$                      | [Enabling will autofill customer phone.]                                                                                 |  |  |  |
| Customer Phone Form Field:                               | your-phone<br>Example: your-phone | [ The Form field in contact form 7 that should be<br>used for autofilling customer phone in Razorpay<br>Payment Popup. ] |  |  |  |

- 2. To Autofill customer name in payment popup, enable the feature related settings and enter the field name from contact form 7 which should be considered for mapping the name.
- 3. To Autofill customer email in payment popup, enable the feature related settings and enter the field email from contact form 7 which should be considered for mapping the email.
- 4. To Autofill customer phone in payment popup, enable the feature related settings and enter the field name from contact form 7 which should be considered for mapping the phone.